## Moving an archer to a different team or individual group within a school.

If you need to add a new group to the registration, go to Group Configuration first.

If you have already reserved flights for this team, you must assign all archer to a flight position before the system will allow you to move the archer. The flight position assigned to the archer will be moved with the archer to the new team group.

- Select Edit Roster
- Select the current team or individual Group
- Click Change Team Group next to the archer to move.

| and the same divergence have                                                                                                    |                                                                                                    |                  |                         |                                                         |  |
|----------------------------------------------------------------------------------------------------|----------------------------------------------------------------------------------------------------|------------------|-------------------------|---------------------------------------------------------|--|
| C 🛞 🧭 http://nasptournaments.org/regapp/VTAdjustRoster.aspx?geid=10697                                                                                                    |                                                                                                    | 5 - Q            | NASP Tournaments        | ×                                                       |  |
| File Edit View Favorites Tools Help                                                                                                    |                                                                                                    |                  |                         |                                                         |  |
| nasptournaments.org                                                                                                    |                                                                                                    |                  |                         |                                                         |  |
|                                                                                                    |                                                                                                    |                  |                         |                                                         |  |
| 2013 Demo Tournament                                                                                                    |                                                                                                    |                  | FRANKFORT TEST 2 Change |                                                         |  |
| TLAM CIDENCIPS     OpeRATION # PMA       XIST Fram * 1     NO     NO       XIST STORM * PMA     NO     3       XIST XIST STORM * PMA     NO     3       XIST XIST STORM * PMA     NO     2 | E # FEMALE # ARCHERS # FLIGHT POSITIO<br>1 1 1 1<br>0 3 3<br>0 2 2                                                                                |                  |                         | Number Archers Registered: 6                            |  |
| Analyze Registration                                                                                                    | Edit Tournament Particip                                                                                                    | ant Roster       |                         |                                                         |  |
| Group Configuration                                                                                                    | Instructions: The team grouping applies only to team scoring. Each archer will be considered for<br>individual awards based on their grade level. |                  |                         |                                                         |  |
| Coach Info                                                                                                    | OHIGH Team #1                                                                                                    |                  | _                       |                                                         |  |
| View Roster                                                                                                    | OINDIVIDUAL Group #1                                                                                                    |                  |                         |                                                         |  |
| Edit Roster                                                                                                    | @MIDDLE Tedm#1                                                                                                    |                  |                         |                                                         |  |
| Reserve Filahts                                                                                                    | NAME GENDER                                                                                                    | GRADE TEAM GROUP | FLIGHT                  |                                                         |  |
| Adsign Flights                                                                                                    | STUDENT, TEST M                                                                                                    | 5 MIDDLE Team #1 | Wed Flight 1:00 PM      | rt Participant<br>Inge Team Group<br>Remove Participant |  |
| Swap Flights                                                                                                    | TEST, ANOTHER M                                                                                                    | 3 MIDDLE Team #1 | Wed Flight 2:15 PM      | Edit Participant Change Team Group Remove Participant   |  |
| Donations                                                                                                    |                                                                                                    |                  |                         |                                                         |  |
| Payments / Invoices                                                                                                    |                                                                                                    |                  |                         |                                                         |  |
| nasptournaments.org@ 2013                                                                                                    |                                                                                                    |                  |                         |                                                         |  |

- Select the new team or individual group
- Select update

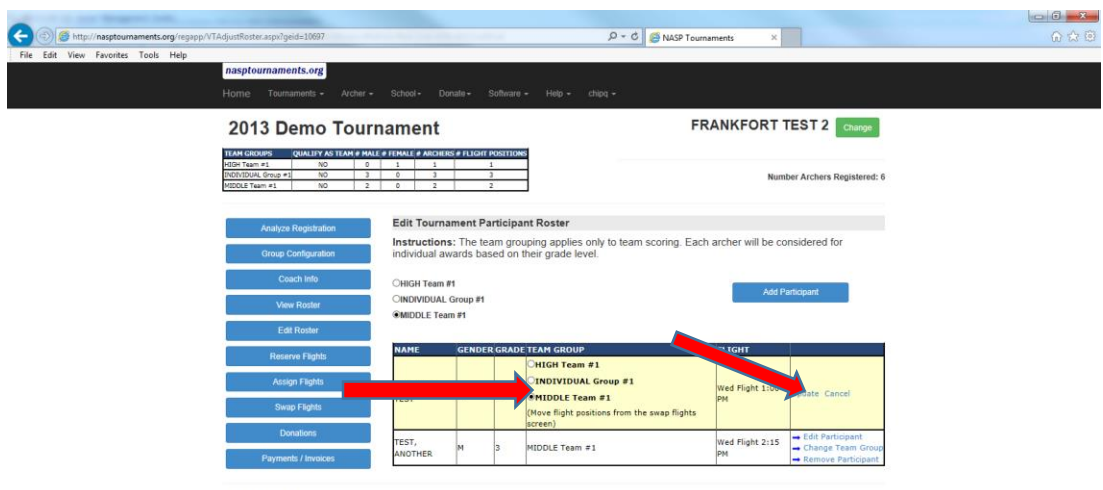

nasptournaments org® 2013